[2]

# 電子ライセンスの新規申請を行う

# 申請書ファイル作成 JAA 外為法 新規申請

# ディスクトップのショートカットをクリックして、ソフトを立ち上げます

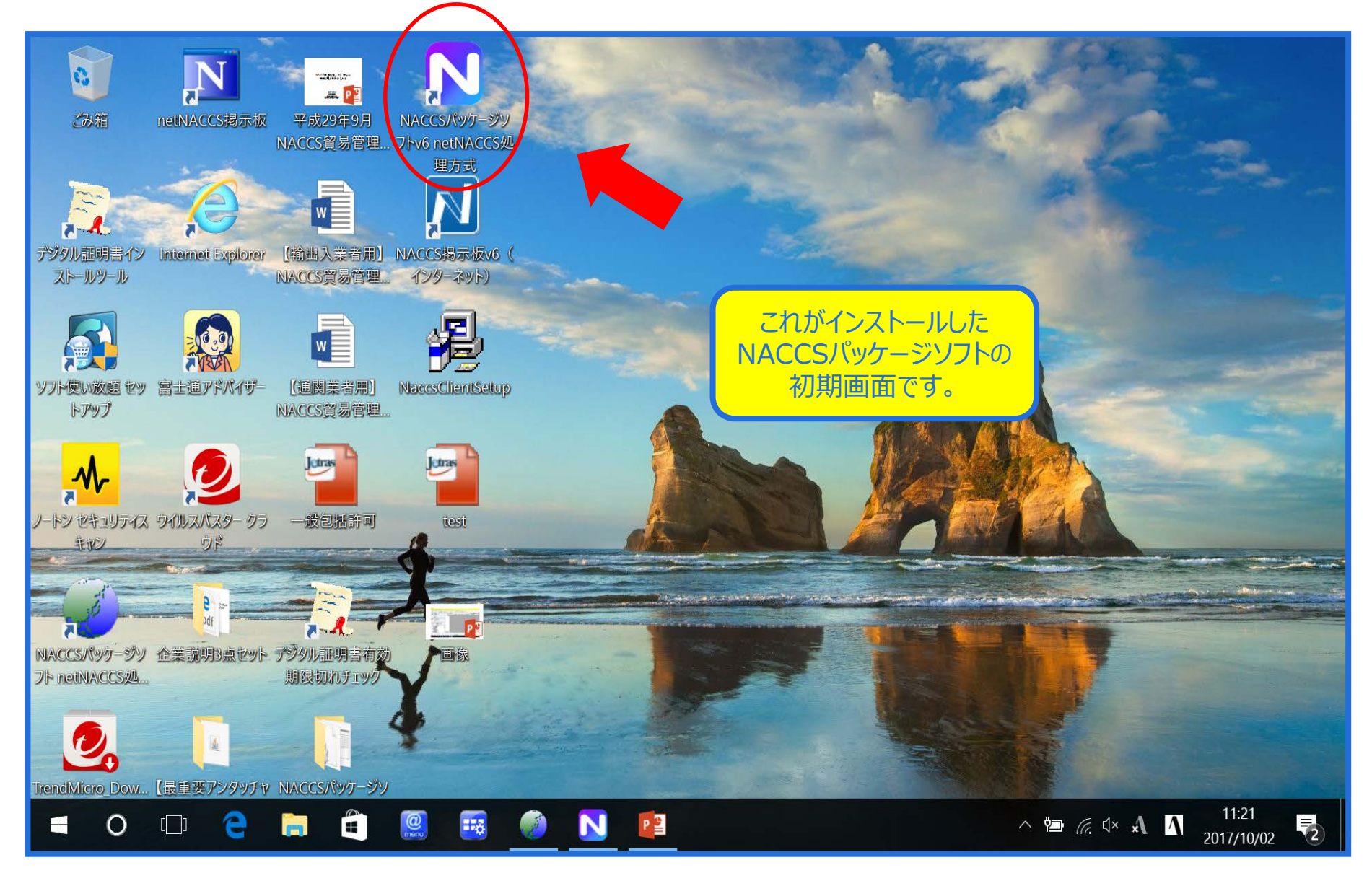

#### NACCSパッケージソフトのツールバーから、 「貿易管理サブシステム」のタブをクリックして、申請書作成ソフトを起動します

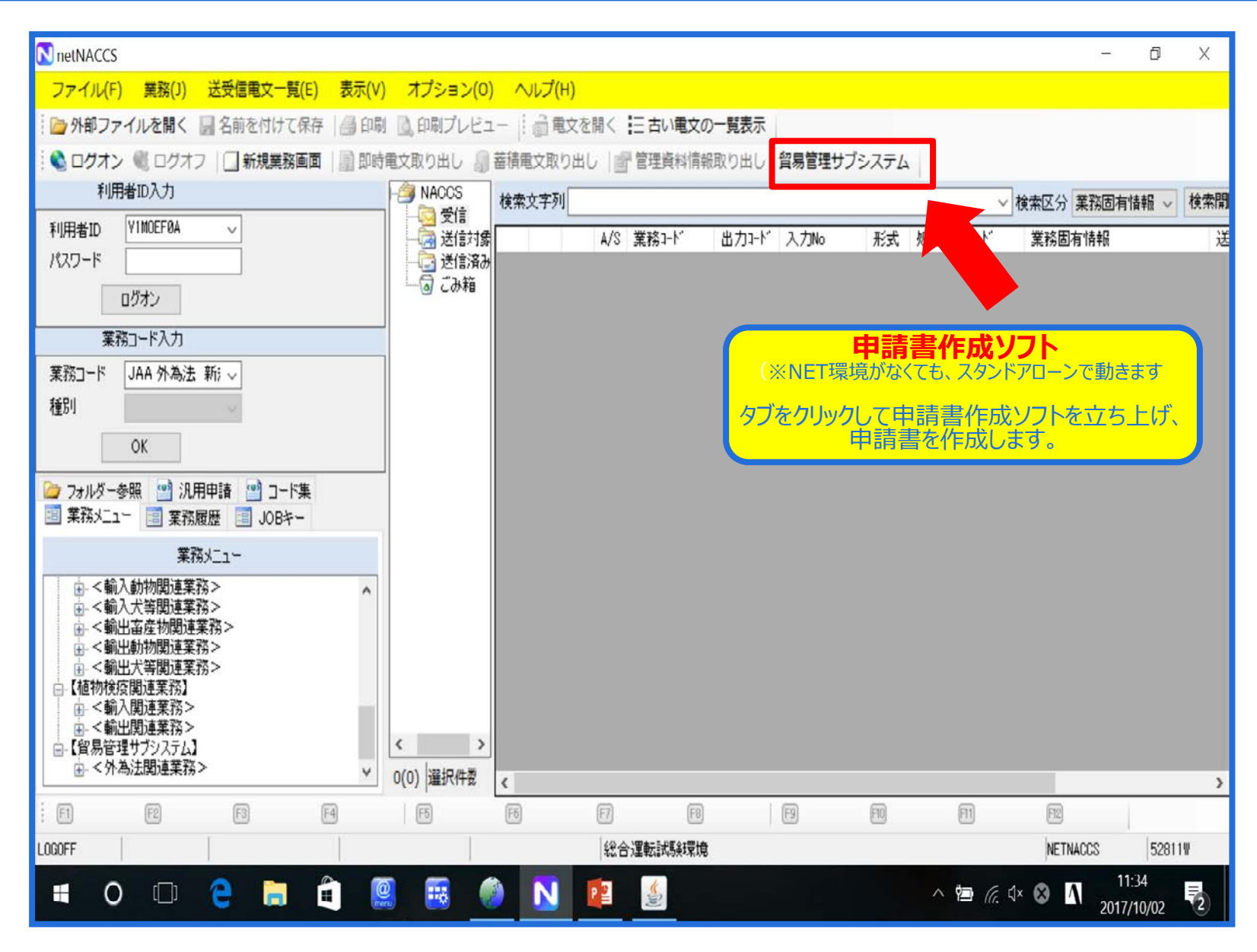

# 申請書作成ソフトの「ファイル」メニューから「新規作成」を選択します

| 🎒 貿易管理サブ - 申請書        | 作成 Ver. 1.11.0       |                                |         | _  |      | Х |
|-----------------------|----------------------|--------------------------------|---------|----|------|---|
| ファイル(E) 編集(E) 5       | 申請書( <u>A</u> ) オブショ | ョン( <u>0</u> ) その他( <u>Q</u> ) |         |    |      |   |
| 新規作成( <u>N</u> )      | 式番号 📃                | 通常補正                           |         | 現在 | Eの様式 |   |
| - 開< ( <u>O</u> )     |                      | <br>入力タイプ 字数                   | <br>入力値 |    |      |   |
| 上書き保存( <u>S</u> )     |                      |                                |         |    |      |   |
| 別名で保存( <u>A</u> )     |                      |                                |         |    |      |   |
| 印刷( <u>P)</u>         |                      |                                |         |    |      |   |
| 終了( <u>X</u> ) Alt-F4 |                      |                                |         |    |      |   |
|                       |                      |                                |         |    |      |   |
|                       |                      |                                |         |    |      |   |
|                       |                      |                                |         |    |      |   |
|                       |                      |                                |         |    |      |   |
|                       |                      |                                |         |    |      |   |
|                       |                      |                                |         |    |      |   |
|                       |                      |                                |         |    |      |   |
|                       |                      |                                |         |    |      |   |
|                       |                      |                                |         |    |      |   |
|                       |                      |                                |         |    |      |   |

# 「様式カテゴリ」から作成したい申請書のカテゴリを選択し、 「申請様式」から作成する申請書の様式を選択して、「OK」ボタンを押します

| 실 貿易管 | 管理サブ - 申請書作成         | Ver. 1.11.0                               | - 🗆 ×                                     |   |  |  |  |  |  |  |  |  |  |
|-------|----------------------|-------------------------------------------|-------------------------------------------|---|--|--|--|--|--|--|--|--|--|
| ファイル  | (E) 編集(E) 申請書        | <u>A)</u> オブション( <u>O</u> ) <b>その他(Q)</b> |                                           |   |  |  |  |  |  |  |  |  |  |
| 内容    | 内容検証 様式番号 通常補正 現在の様式 |                                           |                                           |   |  |  |  |  |  |  |  |  |  |
| 検証結果。 | 必須 項目                | 入力タイプ 字数                                  | 入力値                                       | ] |  |  |  |  |  |  |  |  |  |
|       | 실 貿易管理サブ - 申         | 請様式選択                                     | – 🗆 🗙                                     |   |  |  |  |  |  |  |  |  |  |
|       | *様式カテゴリ              | 輸出申請樣式全般                                  | ▼                                         |   |  |  |  |  |  |  |  |  |  |
|       | *申請様式                | 輸出許可申請様式                                  |                                           |   |  |  |  |  |  |  |  |  |  |
|       |                      |                                           | OK キャンセル                                  |   |  |  |  |  |  |  |  |  |  |
|       |                      |                                           |                                           |   |  |  |  |  |  |  |  |  |  |
|       |                      |                                           |                                           |   |  |  |  |  |  |  |  |  |  |
|       |                      |                                           |                                           |   |  |  |  |  |  |  |  |  |  |
|       |                      |                                           | 「様式カテゴリ」と「申請様式」は、<br>次頁のように該当する様式を選択ください。 |   |  |  |  |  |  |  |  |  |  |

# 「様式カテゴリ」と「申請様式」は、申請したい手続きを選択ください

| 🎒 貿易管理サブ - 申 | 貿易管理サブ-申請様式選択 - □                                            |                                       |                         |      |   |  |  |  |  |  |  |  |
|--------------|--------------------------------------------------------------|---------------------------------------|-------------------------|------|---|--|--|--|--|--|--|--|
| *様式カテゴリ      | 輸出申請樣式全般                                                     |                                       |                         |      | - |  |  |  |  |  |  |  |
| *申請様式        | 輸出許可申請樣式                                                     |                                       |                         |      | - |  |  |  |  |  |  |  |
|              |                                                              |                                       |                         |      |   |  |  |  |  |  |  |  |
|              | 輸出承認申請様式(特別に                                                 | 定めた申請様式があるもの                          | )を除く <mark>(共通))</mark> |      |   |  |  |  |  |  |  |  |
|              | ■輸出承認甲請様式(輸出令別表第2-21の3(麻薬等原材料))<br>輸出承認申請様式(輸出令別表第2-35(オゾン)) |                                       |                         |      |   |  |  |  |  |  |  |  |
|              | 輸出承認申請様式(輸出名<br>輸出承認申請様式(輸出名                                 | ¦別表第2-35の2(バーゼル))<br> 別表第2-36(ワシントン)) |                         |      | - |  |  |  |  |  |  |  |
|              | 輸出承認申請様式(輸出令                                                 | 別表第2-35の3(有害化学物                       | )質)、35の4(特定             | 水銀)) |   |  |  |  |  |  |  |  |

#### 輸出許可/承認

包括輸出許可/承認

| 실 貿易管理サブ - 申請様式選択 - 🗆 🖸 |                                                                  |   |  |  |  |  |  |  |  |  |  |  |
|-------------------------|------------------------------------------------------------------|---|--|--|--|--|--|--|--|--|--|--|
| *様式カテゴリ                 | 輸出包括申請樣式全般                                                       | • |  |  |  |  |  |  |  |  |  |  |
| *申請様式                   | (特別)一般包括輸出・役務(使用に係るプログラム)取引許可申請様式                                | - |  |  |  |  |  |  |  |  |  |  |
|                         | (特別) 一般包括輸出・役務(使用に係るブログラム)取引許可申請様式<br>特定包括輸出許可及び特定包括役務取引許可申請様式   |   |  |  |  |  |  |  |  |  |  |  |
|                         | 一般包括役務取引許可及び特別一般包括役務取引許可申請様式<br>包括輸出承認申請様式(輸出令別表第2-21の3(麻薬等原材料)) |   |  |  |  |  |  |  |  |  |  |  |

#### 

輸入割当/ 輸入承認/

事前確認

# 「様式名、様式番号、申請種別、バージョン」について確認ください

| ▲ 貿易管    | 管理サロ<br>(E) | ブ - 申請書作成<br>編集(F) 申請書(I | Ver. 1.11 | .0 輔 | 油許可申請<br>2(0) その | 様式<br>(他(Q) | (新しい申請書)  |
|----------|-------------|--------------------------|-----------|------|------------------|-------------|-----------|
| 内容       | 字検証         | 儀式番号                     | 100       | · 」· | Ŷ(値) (C)         | 通常:JAA      | 現在の様式最新様式 |
| 検証結果     | 必須          | 項目                       |           |      | 入力タイコ            | ブ 字数        | 入力値       |
| _        | ¥           | 整理番号                     |           |      | システム             | -           |           |
| <u> </u> | *           | <br>季任バスワード              |           |      | 英数字              | 32          |           |
|          |             | 申請者                      |           | 追加   |                  | 主法          |           |
|          |             | 申請者(1/5)                 |           | 削除   |                  | KT/H-       |           |
|          | ж           | 申請者区分                    |           |      | 英数字              | 1           |           |
|          | *           | 申請者コー                    | ۲         |      | 英数字              | 8           |           |
|          |             | 担当者                      |           |      | -                | -           |           |
|          | ж           | 甲請担当者                    | 部署名       |      | 日本語型             | 40          |           |
|          | ж           | 申請担当者                    | 氏名        |      | 日本語型             | 40          |           |
|          | ж           | 申請担当者                    | 電話        |      | 英数字              | 20          |           |
|          |             | 申請担当者                    | FAX       |      | 英数字              | 20          |           |
|          | ж           | 申請担当者                    | ×         |      | 英数字              | 100         |           |
|          |             | 取引内容                     |           |      | -                | -           |           |
|          |             | CP受理票番号                  | -         |      | 英数字              | 20          |           |
|          |             | CP受理票発行                  | 年月日       |      | 年月日              | 10          |           |
|          |             | CL受理票番号                  |           |      | 英数字              | 20          |           |
|          |             | CL受理票発行                  | 年月日       |      | 年月日              | 10          |           |
|          | ж           | 積出港                      |           |      | 日本語型             | 15          |           |
|          |             | 仕向地                      |           | 追加   | -                | -           |           |
|          |             |                          |           |      |                  |             |           |

申請中案件の補正申請を行う場合に、補正元となる申請書の整理番号が設定される。

# 入力欄(右端の「入力値」の列の白色欄)に入力します

| 内容検証     様式番号     100     通常:JAA     現在の様式     最新様式 |             |                      |      |    |        |     |                                 |  |  |  |  |  |
|-----------------------------------------------------|-------------|----------------------|------|----|--------|-----|---------------------------------|--|--|--|--|--|
| 検証結果                                                | 必須          |                      |      |    | 入力タイプ  | 入力値 |                                 |  |  |  |  |  |
|                                                     |             | 整理番号                 |      |    | システム   | _   |                                 |  |  |  |  |  |
|                                                     | ж           | 申請窓口コード              |      |    | 英数字    |     | GSI: 貿易経済協力局貿易管理部安全保障貿易審査課      |  |  |  |  |  |
|                                                     |             | 委任バスワード              |      |    | 英数字    | 32  |                                 |  |  |  |  |  |
|                                                     |             | 申請者                  |      | 追加 | -      | _   |                                 |  |  |  |  |  |
|                                                     |             | 申請者(1/5)             |      | 削除 | -      | _   |                                 |  |  |  |  |  |
|                                                     | ж           | 申請者区分                |      |    | 英数字    |     | 1:本人                            |  |  |  |  |  |
|                                                     | ж           | 申請者コード               |      |    | 英数字    | 8   | V1XXXF0A                        |  |  |  |  |  |
|                                                     |             | 担当者                  |      |    | —      | _   |                                 |  |  |  |  |  |
|                                                     | ж           | 申請担当者                | 部署名  |    | 日本語型   | 4(  | 海外営業部                           |  |  |  |  |  |
|                                                     | ж           | 申請担当者                | 氏名   |    | 日本語型   | 40  | 国際太郎                            |  |  |  |  |  |
|                                                     | ж           | 申請担当者                | 電話番号 |    | 英数字    | 20  | 03-XXXX-XXXX                    |  |  |  |  |  |
| 1                                                   |             | 申請担当者                | FAX  |    | 英数字    | 20  |                                 |  |  |  |  |  |
| マタリスク                                               | )がる         | る箇所は、                | メール  |    | 英数字    | 100 | qqfcbj@meti.go.jp               |  |  |  |  |  |
| 入力必须                                                | <b>真項</b> 目 | です                   |      |    | -      |     |                                 |  |  |  |  |  |
|                                                     |             | <del>о жи</del> те о |      |    | 英数字    | 20  |                                 |  |  |  |  |  |
|                                                     |             | CP受理票発行              | 年月日  |    | 年月日    | 10  |                                 |  |  |  |  |  |
|                                                     |             | CL受理票番号              |      |    | 英数字    | 20  |                                 |  |  |  |  |  |
|                                                     |             | CL受理票発行              | 年月日  |    | ファイルの下 | ₹段  | <ul><li>(黄色の欄) に、選択した</li></ul> |  |  |  |  |  |
|                                                     | ж           | 積出港                  |      |    | 各項目の   | 入力  | 値について、入力に関する                    |  |  |  |  |  |
|                                                     |             | 仕向地                  |      | 追  | 手引き    | ッ注意 | 意事頃が表示されます。                     |  |  |  |  |  |
|                                                     |             | 仕向地(1/5)             |      | 削际 | -      |     |                                 |  |  |  |  |  |
|                                                     | ж           | 仕向地 国日               |      |    | 英数字    | 2   | GB: UNITED KINGDOM 参照           |  |  |  |  |  |

# 入力方法3つ ~ 手入力、「▼」、「参照」ボタンからの選択 ~

|   | 担当者       |    | -    | -   |            |                 |
|---|-----------|----|------|-----|------------|-----------------|
| ж | 申請担当者 部署  | 8  | 日本語型 | 40  | 海外営業部      |                 |
| ж | 申請担当者 氏名  |    | 日本語型 | 40  | こくさいたろう    |                 |
| ж | 申請担当者 電話  | 番号 | 英数字  | 20  | Ξ          | 国際大郎            |
|   | 申請担当者 FAX |    | 英数字  | 20  | <b>_</b> _ |                 |
| ж | 申請担当者(メー  | V  | 英数字  | 100 |            | ○[クラワト候補を使っ(みる] |
|   | 取引内容      |    | -    | -   | Tat        | ib キーで予測候補を選択   |
|   | CP受理票番号   |    | 英数字  | 20  |            |                 |

|--|

| 「▼」をダブルクリックして<br>リストから選択 |
|--------------------------|
|--------------------------|

| 🍝 貿易管 | 管理サス           | ブ-申請書作成 Ver. 1.11.0 🏮               | 俞出許          | 可申請様式           | (新しし |                                           | ×   |
|-------|----------------|-------------------------------------|--------------|-----------------|------|-------------------------------------------|-----|
| ファイル  | ( <u>E</u> ) § | 編集( <u>E</u> ) 申請書( <u>A</u> ) オプシ: | ョン( <u>0</u> | ) その他(Q)        |      |                                           |     |
| 内容    | 検証             | <b>様式番号</b> 100                     | 通常的          | <b>甫正</b> 通常:J/ | AA   | 現在の様式 最新様式                                |     |
| 検証結果  | 必須             | 項目                                  |              | 入力タイプ           | 字数   | 入力値                                       |     |
|       |                | 整理番号                                |              | システム            | -    |                                           |     |
|       | ж              | 申請窓口コード                             |              | 英数字             | 3    |                                           |     |
|       |                | 委任バスワード                             |              | 英数字             | 32   | GSI: 貿易経済協力局貿易管理部安全保障貿易審查課                | F 💼 |
|       |                | 申請者                                 | 追加           | -               | -    | TSI: 貿易経済協力局貿易管理部貿易審査課                    |     |
|       |                | 申請者(1/5)                            | 削除           | -               | -    | TAG: 貿易経済協力局貿易管理部農水産室                     |     |
|       | ж              | 申請者区分                               |              | 英数字             | 1    | TWA: 貿易経済協力局貿易管理部野生動植物貿易審查                | 2   |
|       | ж              | 申請者コード                              |              | 英数字             | 8    | 5IN: 北海坦從消煙耒河座耒箭地際詳<br>DDL. 本北级议会类民会类的国際語 |     |
|       |                | 担当者                                 |              | -               | -    | DPC:果心在消性未问性未可医院就<br>DTD·朋友终议在举日在举部国际部    |     |
|       | ж              | 申請担当者 部署名                           |              | 日本語型            | 40   |                                           | -   |
|       | ж              | 申請担当者 氏名                            |              | 日本語型            | 40   |                                           |     |
|       |                |                                     |              |                 |      |                                           | _   |

|   | 仕向地         | 追加 | -   |               | -            |                        |            |      |       |          |
|---|-------------|----|-----|---------------|--------------|------------------------|------------|------|-------|----------|
|   | 仕向地(1/5)    | 削除 | -   |               | -            |                        |            |      | _     |          |
| ж | 仕向地 国コード    |    | 英数字 | <del>۲</del>  | 2            |                        |            |      |       | 参照       |
| ж | 仕向地 地域名称    |    | 日本三 | 五开山           | 15           | -                      |            |      |       |          |
|   | 経由地         | 追加 | -   | 솔 貿易          | 管理           | ブ - マスタ選択              |            | _    |       | ×        |
|   | 経由地(1/4)    | 削除 | - , | 检索冬夜          | 北指定          |                        |            |      |       |          |
| ж | 経由地 国コード    |    | 英数  | 17. 71: 71: 1 |              |                        |            |      |       | 照        |
| ж | 経由地 地域名称    |    | 日本  | •             | - ド値         | ○ コード名称                |            |      | 上検索   |          |
|   | 経由地 その他     |    | 日本  |               |              |                        |            |      |       |          |
|   | 取引明細        | 追加 | -   |               |              |                        | を含む        | -    | 下検索   |          |
|   | 取引明細(1/100) | 削除 |     |               |              |                        |            |      |       |          |
|   | 取引用細項番      |    | シス  | 0             | -            |                        |            |      |       |          |
| ж | 取引明細 商品名    |    | 日本9 | )1            | 0            | PEN SEA                |            |      |       |          |
| ж | 取引明細 型式また…  |    | 日本9 | 9             | D            | RECT (経由地がない場合に)       | 使用すること)    |      |       |          |
| ж | 取引明細 製造者名   |    | 日本  | (Z<br>)1      | et<br>       | 2.(輸入承認又は輸入割当て(<br>毎難良 | の申請に限って使用で | ごきる) |       |          |
|   | 貨物項番        | 追加 | - 6 | 2             | 出            | 940+25<br>四良           |            |      |       | -        |
|   | 貨物項番(1/4)   | 削除 | -   | हिंद          | ۲.<br>۲. hur | 7                      |            |      |       |          |
| ж | 貨物項番 表番号    |    | 日本  | ART           | 229          | r                      |            |      |       | -        |
| ж | 貨物項番 貨物番号   |    | 日本  |               |              |                        |            |      | 1     | 照        |
|   | 省令項番        | 追加 | -   |               |              |                        | OK         |      | キャンセル | <u> </u> |

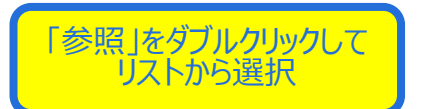

# 項目を追加する場合、追加する項目の「追加」ボタンを押します

| 🏼 貿易管 | 理サス            | ブ - 申請書作成 Ver. 1.11               | .0 輸出許可申          | 申請様式 |          | (新しい申請    | 書)         |              |           |              |                 |                | x              |                |
|-------|----------------|-----------------------------------|-------------------|------|----------|-----------|------------|--------------|-----------|--------------|-----------------|----------------|----------------|----------------|
| ファイル  | ( <u>F</u> ) f | 編集( <u>E</u> ) 申請書( <u>A</u> ) オプ | ション( <u>0</u> ) そ | の他(Q | )        |           |            |              |           |              |                 |                |                |                |
| 内容    | 検証             | <b>様式番号</b> 100                   | 通常補正              | 通常:J | AA       |           | IJ         |              |           | 現在の          | 入様式 🗍           | 最新様式           | ۴              | 「追加」ボタンをクリックした |
| 検証結果  | 必須             | 項目                                | 入力ター              | イゴア  |          |           |            | 入力           | 値         |              |                 |                | 項目の下の行に、項目が追   |                |
|       |                | 整理番号                              | システ               |      |          |           |            |              |           |              |                 |                |                |                |
|       | ж              | 申請窓口コード                           | 英数字               |      | 30       | SI: 貿易経   | <b>斎協力</b> | 局貿易管理部安全保    | 障貿易審      | 査課           |                 |                | -              |                |
|       |                | 委任バスワード                           | 英数字               |      | 82 1     | 23456789  |            |              |           |              |                 |                |                |                |
|       |                | 申請者                               | 追加-               |      | -        |           |            |              |           |              |                 |                |                |                |
|       |                | 申請者(1/5)                          | 削除一               |      | -        |           |            |              |           |              |                 |                |                |                |
|       | *              | 申請者区分                             | 英数字               |      | 1:       |           |            |              |           |              |                 |                | -              |                |
|       | *              | 申請者コード                            | 英数字               |      | <u> </u> | 《 招見管     | 5理++-      | ブ-申請書作成      | Ver. 1.11 | .0 酥         | 出許可申            | 諸様式            | . (1           |                |
|       |                | 担当者                               | -                 |      | -        |           | .(E)       | 行作(5) 内注书(1) | A) -+     | 24 - 2       |                 | million of the |                |                |
|       | *              | 申請担当者 部署名                         | 日本語3              | 민 '  | 40       | ファイル      |            | 備未(5) 中部各(2  | 9 42      | 232          | <u>(U)</u> - El |                | 0              |                |
|       | *              | 申請担当者 氏名                          | 日本語3              | £ .  | 40       | 内容        | <b>F検証</b> | 様式番号         | 100       | 通知           | \$/補正 □         | 通常:            | JAA            | 現在の様式 最新様式     |
|       | *              | 中請担当者 電話…                         | 央锁子               |      | 20       |           | から西        |              |           |              | 3 + 2 /         | (              | *##            |                |
|       | ¥              |                                   | 央锁子               |      | 20       | 195107075 | 402月       |              |           |              | 27724           |                | - <del>2</del> |                |
|       | *              | 中前担日有 メニ                          | 央锁子               |      | 00       |           | ¥          | 定任世ち         |           |              | システム            | •              | -              |                |
|       |                |                                   | 「茶粉字              |      | 20       | <u> </u>  | *          |              |           |              | 央锁子             |                | 300            |                |
|       |                | 0F叉理宗宙方                           | 央奴子<br>(年月日       |      | 10       |           |            | 会任ハスワート      |           | 1 the second | 央锁子             |                | 32 12          | 23450789       |
|       |                |                                   | 牛方口 茶粉字           |      | 20       |           |            | 中語者          |           | 追加           | -               |                | -              |                |
|       |                |                                   | 年日日               |      | 10       |           |            | 申請者(1/5)     |           | 削除           | -               |                | -              |                |
|       | ¥              | 5L义理崇光门牛거口<br>藉山港                 | 470<br>日本語初       | 10 · | 15       |           | ж          | 甲語者区分        |           |              | 英数字             |                | 1:             |                |
|       |                | 化向地                               | 追加 —              |      | _        |           | ж          | 甲語者コー        | ۴         |              | 英数字             |                | 8              |                |
|       |                |                                   |                   |      |          |           |            | 甲請者(2/5)     |           | 削除           | -               |                | -              |                |
|       |                |                                   |                   |      |          |           | ж          | 申請者区分        |           |              | 英数字             |                | 1:             |                |
|       |                |                                   |                   |      |          |           | ж          | 申請者コー        | ۲         |              | 英数字             |                | 8              |                |
|       |                |                                   |                   |      |          |           |            | 担当者          |           |              | -               |                | -              |                |
| J     |                |                                   |                   |      |          |           | ж          | 申請担当者        | 部署名       |              | 日本語型            | !              | 40             |                |
|       |                |                                   |                   |      |          |           | ж          | 申請担当者        | 氏名        |              | 日本語型            | !              | 40             |                |
|       |                |                                   |                   |      |          |           | ж          | 申請担当者        | 電話        |              | 英数字             |                | 20             |                |
|       |                |                                   |                   |      |          |           |            | 申請担当者        | FAX       |              | 英数字             |                | 20             |                |
|       |                |                                   |                   |      |          |           | ж          | 申請担当者        | ×         |              | 英数字             | 1              | 00             |                |
|       |                |                                   |                   |      |          |           |            | 取引内容         |           |              | -               |                | -              |                |
|       |                |                                   |                   |      |          |           |            | CP受理票番号      |           |              | 英数字             |                | 20             |                |
|       |                |                                   |                   |      |          |           |            | CP受理票発行      | 年月日       |              | 年月日             |                | 10             |                |
|       |                |                                   |                   |      |          |           |            | CL受理票番号      |           |              | 英数字             |                | 20             |                |
|       |                |                                   |                   |      |          |           |            |              |           |              |                 | 1              |                |                |
|       |                |                                   |                   |      |          |           |            |              |           |              |                 |                |                |                |
|       |                |                                   |                   |      |          |           |            |              |           |              |                 |                |                |                |
|       |                |                                   |                   |      |          |           |            |              |           |              |                 |                |                |                |
|       |                |                                   |                   |      |          | ,         |            |              |           |              |                 |                |                |                |

# 「内容検証」ボタンを押して、入力内容にエラー項目が無いか確認します

|   | 勤 真易管理<br>ファイル(E) | 編       | 申請者作成 Ve<br>長(E) 申請書(A)   | er. 1.11.0 !<br>) オプシ | ■ 二 計 F<br>■ ン ( <u>0</u> ) | 中請様式<br>その他( <u>Q</u> ) | 新しい | 中訴告)              |           | _         | ~        |
|---|-------------------|---------|---------------------------|-----------------------|-----------------------------|-------------------------|-----|-------------------|-----------|-----------|----------|
|   | 内容検               | 1.<br>I | 様式番号                      | 100                   | 通常 <mark>補</mark>           | ì正 通常:JA                | A   |                   |           | 現在の様式最新様式 |          |
| 柞 | 剣証結果 必            | 須       | 項目                        |                       |                             | 入力タイプ                   | 字数  |                   |           | 入力値       |          |
|   |                   |         | 番号                        |                       |                             | システム                    | -   |                   |           |           | <b>^</b> |
|   | к                 | ĸ       | マロコード                     |                       |                             | 英数字                     | 3   | GSI: 貿易経済協力局貿易管理  | <b>宇安</b> | 全保障貿易審査課  | -        |
|   |                   |         | ドート                       |                       |                             | 英数字                     | 32  |                   |           |           |          |
|   |                   |         | 4                         | _                     | iehn                        | -                       | _   |                   |           |           |          |
|   |                   |         | 申請 (/5)                   |                       |                             |                         |     |                   |           |           |          |
|   | ĸ                 | к       | 申請者区分                     |                       | MSGC1                       | 025:申請書                 | を内容 | 『検証中です…           |           |           | -        |
|   | ĸ                 | к       | 申請者コー                     | ۲                     |                             |                         |     |                   |           |           |          |
|   |                   |         | 担当者                       |                       |                             |                         |     |                   |           |           |          |
|   | ĸ                 | к       | 申請担当者                     | 部署                    |                             |                         |     |                   |           |           |          |
|   | к                 | ĸ       | 申請担当者                     | 氏名                    |                             |                         |     |                   |           |           |          |
|   | к                 | ĸ       | 申請担当者                     | 電話                    |                             |                         |     |                   |           |           |          |
|   |                   |         | 申請担当者                     | FAX                   |                             | present a               |     |                   |           |           |          |
|   | к                 | ĸ       | 申請担当者                     | メール                   |                             | 英数字                     | 100 | qqfcbj@meti.go.jp |           |           |          |
|   |                   |         | West That a street sector |                       |                             |                         |     |                   |           |           |          |

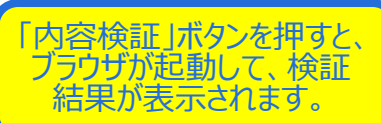

| 内容   | 検証 | 様式番号 1         | 00 通常/                                 | <b>補正</b> 通常:JA | A            | 現在の様式 最新様式                                                               |  |  |  |
|------|----|----------------|----------------------------------------|-----------------|--------------|--------------------------------------------------------------------------|--|--|--|
| 検証結果 | 必須 | 項目             |                                        | 入力タイプ           | 字数           | 入力値                                                                      |  |  |  |
|      |    | 整理番号           |                                        | システム            | -            |                                                                          |  |  |  |
|      | ж  | 申請窓口コード        |                                        | 英数字             | 3            | GSI: 貿易経済協力局貿易管理部安全保障貿易審査課                                               |  |  |  |
|      |    | 委任)            |                                        | Later 11 and 1  |              |                                                                          |  |  |  |
|      |    | <b>#</b>       |                                        |                 |              | - L X                                                                    |  |  |  |
|      |    | (=)(=)<br>(=)  | D:¥201803                              | 306_申請書作成,      | ρ <u>-</u> ( | 2 🥭 検証結果 × 🎧 🖓 🖓                                                         |  |  |  |
|      | ж  | ファイル(F)        | 編集(E) 表示                               | 示(V) お気に入り      | (A)          | ソ−Jレ(T) ヘJレプ(H)                                                          |  |  |  |
|      | ж  | E              |                                        |                 |              |                                                                          |  |  |  |
|      |    | 担              | 検証結果                                   |                 |              |                                                                          |  |  |  |
|      | ж  | E              |                                        |                 |              |                                                                          |  |  |  |
|      | ж  | F              |                                        |                 |              |                                                                          |  |  |  |
|      | ж  | /取引内?          | 取引内容/精出港 : 「項目:積出港」は必須項目のため値を入力してください。 |                 |              |                                                                          |  |  |  |
|      |    | /取引内3          | 容/変動率                                  | : 変動率は          | 数值目          | Et $(\mathbf{x}) \in \mathbf{\lambda}$ the $\mathbf{x}$ the $\mathbf{x}$ |  |  |  |
|      | *  | E (100 2 11 11 |                                        |                 |              |                                                                          |  |  |  |
|      |    | <b>現</b> 51    |                                        |                 |              |                                                                          |  |  |  |
|      |    | CF             |                                        |                 |              |                                                                          |  |  |  |
|      |    | CF             |                                        |                 |              | V.                                                                       |  |  |  |
|      |    | CL             |                                        |                 |              |                                                                          |  |  |  |

検証の結果、指摘事項がある 項目には、「検証結果」欄に 「NG]と表示されます。

※「NG」が残っている状態で、 申請すると受付無効になります。 「NG」が無くなれば、申請書は 完成です。

11

# 入力が終わったら、「ファイル」メニューから「別名で保存」

| 🎒 貿易管<br>ファイル             | 理サ)<br>(E) | ブ - 申請語<br>編集( <u>E</u> ) | 書作成 V<br>申請書( <u>A</u> | /er.1.11.<br>) オブ: | .0 輔<br>ション | 油許可申請根<br>v( <u>O)</u> その他 | 羨式<br>₫( <u>Q</u> ) | (新しい申請書)                            |   |
|---------------------------|------------|---------------------------|------------------------|--------------------|-------------|----------------------------|---------------------|-------------------------------------|---|
| 新規作成( <u>N</u> )<br>関く(O) |            |                           | 式番号 [                  | 100                | 通知          | <b>爷/補正</b> 通              | 常:JAA               | 現在の様式 最新様式                          |   |
|                           |            |                           | 項目                     |                    |             | 入力タイプ                      | 字数                  | 入力値                                 |   |
| 上書さ1未1子(2)                |            | )                         | <b>F</b>               |                    |             | システム                       | -                   | ▲                                   | - |
| 別名で保存( <u>A</u> )         |            | )                         | コード                    |                    |             | 英数字                        | 3                   | GSI: 貿易経済協力局貿易管理部安全保障貿易審査課          | = |
| 印刷( <u>P</u> )            |            |                           | スワード                   |                    |             | 英数字                        | 32                  |                                     |   |
| 終了( <u>X</u> )            |            | Alt-F4                    |                        |                    | 追加          | -                          | -                   |                                     |   |
|                           |            | 甲請                        | ř.                     |                    | 削除          | -                          | -                   |                                     |   |
|                           | ж          | 申                         | 請者」                    |                    |             | 英数字                        | 1                   | 1:本人                                |   |
|                           | ж          | 申                         | 諸者コード                  | 2                  |             | 英数字                        | 8                   | VMJY1100                            |   |
|                           |            | 申請                        | 诸(2/5)                 |                    | 削除          | -                          | -                   |                                     |   |
|                           | ж          | 申                         | 請者区分                   |                    |             | 英数字                        | 1                   | 4: 連名                               |   |
|                           | ж          | 申                         | 請者コード                  | 2                  |             | 英数字                        | 8                   | VMJY1200                            |   |
|                           |            | 担当                        | 诸                      |                    |             | -                          | -                   |                                     |   |
|                           | ж          | 申                         | 請担当者                   | 部署名                |             | 日本語型                       | 40                  | 安全保障輸出許可管理室                         |   |
|                           | ж          | 申                         | 請担当者                   | 氏名                 |             | 日本語型                       | 40                  | 貿易管理サブシステム担当者                       |   |
|                           | ж          | 申                         | 請担当者                   | 電話                 |             | 英数字                        | 20                  | 03-XXXX-XXXX                        |   |
|                           |            | 申                         | 請担当者                   | FAX                |             | 英数字                        | 20                  | 03-1111-XXXX                        |   |
|                           | ж          | 申                         | 請担当者                   | ×                  |             | 英数字                        | 100                 | bouekikanri-tantousya@nttdata.co.jp |   |
|                           |            | 取引内                       | 溶                      |                    |             | -                          | -                   |                                     |   |
|                           |            | CP受                       | 建票番号                   |                    |             | 英数字                        | 20                  |                                     |   |
|                           |            | CP受                       | 理票発行的                  | 年月日                |             | 年月日                        | 10                  |                                     |   |
|                           |            | CL受                       | 理票番号                   |                    |             | 英数字                        | 20                  |                                     |   |
|                           | i          |                           |                        |                    |             |                            |                     |                                     | 4 |
|                           |            |                           |                        |                    |             |                            |                     |                                     |   |

## 作成した申請書(.jet)ファイルの保存先を選択して、 ファイル名を入力して、「保存」ボタンを押します

| 🔊 貿易管理サブ - 申請書作成 Ver. 1.11.0 輸出許可申請様式 (新しい申請書)         |                |
|--------------------------------------------------------|----------------|
| ファイル(E) 編集(E) 申請書(A) オプション( <u>O</u> ) その他( <u>Q</u> ) |                |
| 新規作成(№)<br>現在の<br>現在の<br>現在の                           | <b>樣式</b> 最新樣式 |
| 頃て(豆)     項目     入力タイプ 字数     入力値                      |                |
|                                                        | ▲              |
| M者で1#1F(国)                                             |                |
|                                                        |                |
|                                                        |                |
| x My Data Sources                                      | <b>_</b>       |
| * My Music                                             |                |
| My Pictures                                            |                |
| * My Webs                                              | <b></b>        |
| ▲ ▲ ▲ ▲ ▲ ▲ ▲ ▲ ▲ ▲ ▲ ▲ ▲ ▲ ▲ ▲ ▲ ▲ ▲                  |                |
| └────────────────────────────────────                  |                |
|                                                        |                |
|                                                        |                |
| ファイル名:         輸出許可申請                                  |                |
| <u>×</u><br>ファイルタイプ: JETファイル (*.iet) ▼                 |                |
|                                                        |                |
|                                                        |                |
|                                                        |                |
|                                                        | <b>_</b>       |
|                                                        |                |
|                                                        |                |
|                                                        |                |

# 申請に必要な添付書類を一式のフォルダ内に用意します

#### 作成した申請書ファイル(拡張子.jet)と添付書類を一つのフォルダにまとめます (輸出許可申請の例)

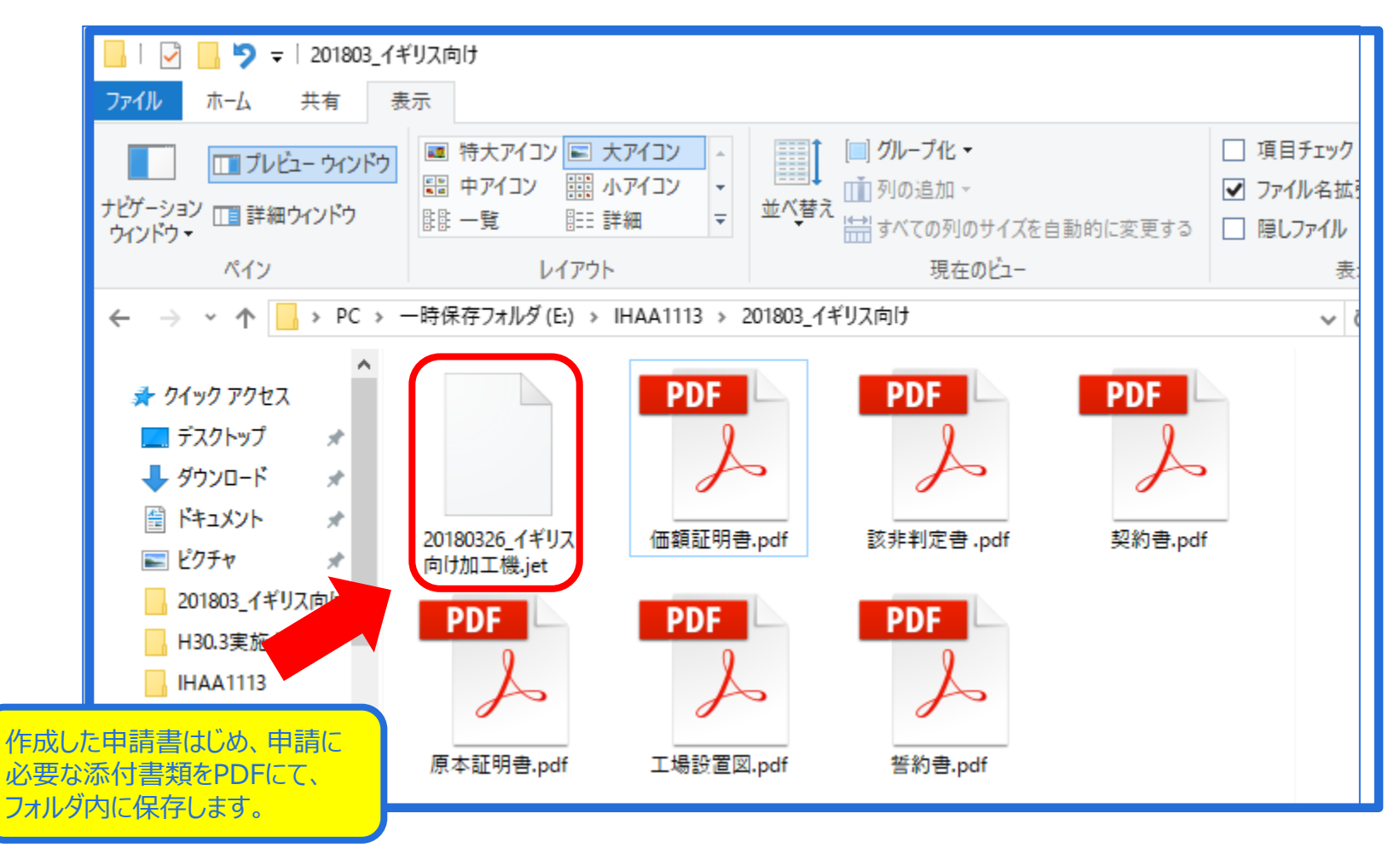

NACCS初期画面に戻り、「JAA 新規・電子ライセンスの訂正申請」を呼び出します

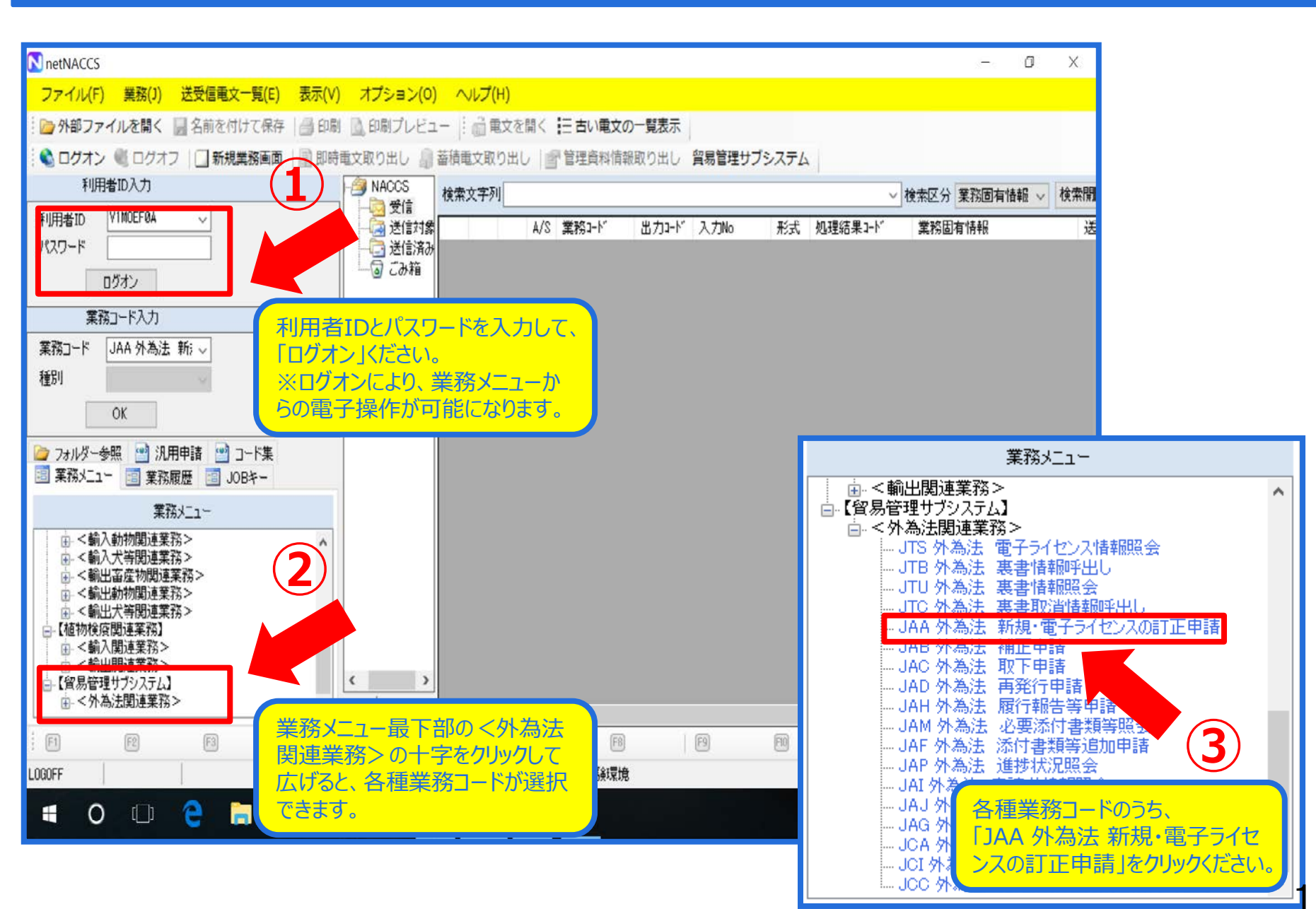

## 「JAA 新規申請」画面にて、「添付ファイルの追加」ボタンを押します

| III JAA 外為法 新規・電子ライセンスの訂正申請                                |    |
|------------------------------------------------------------|----|
| ファイル(F) 編集(E) 業務(J) 表示(V) オプション(O)                         |    |
| 🕐 元に戻す 🥈 切り取り 🔄 コピー 🖺 貼り付け 🕴 📴 外部コライルを開く 🛄 名前を付けて保存 🛛 🞒 印刷 |    |
| : □ 新規業務画面   === 送信   🎦 送信フォルダーに保存   🖉 添付ファイルの追加           |    |
| システム識別                                                     |    |
| 留易管理サブシステム ▼                                               |    |
| 入力情報特定番号                                                   |    |
|                                                            |    |
| 添付ファイル / / / / / / / / / / / / / / / / / / /               |    |
| ファイル名 サイズ                                                  |    |
|                                                            |    |
|                                                            |    |
|                                                            |    |
| - 入力項目ガイド                                                  |    |
| 申請種類番号を入力 🔺                                                |    |
|                                                            |    |
| 100:一般包括輸出・役務(使用に係るプログラム)取引許可及び                            |    |
| 特別一般包括輸出・役務(使用に係るプログラム)取引許可申請                              |    |
| 130:待走包括剩出計可及U特定包括12.784%51計可申請標式。<br>150:役務取引許可申請         |    |
|                                                            |    |
|                                                            |    |
|                                                            |    |
|                                                            |    |
|                                                            |    |
|                                                            |    |
|                                                            |    |
|                                                            |    |
|                                                            |    |
|                                                            |    |
|                                                            |    |
|                                                            |    |
|                                                            |    |
| VMJY1100                                                   | H. |

#### 作成した申請書ファイル(.jet)の保存先フォルダから ファイルを選択して、「開く」ボタンを押します

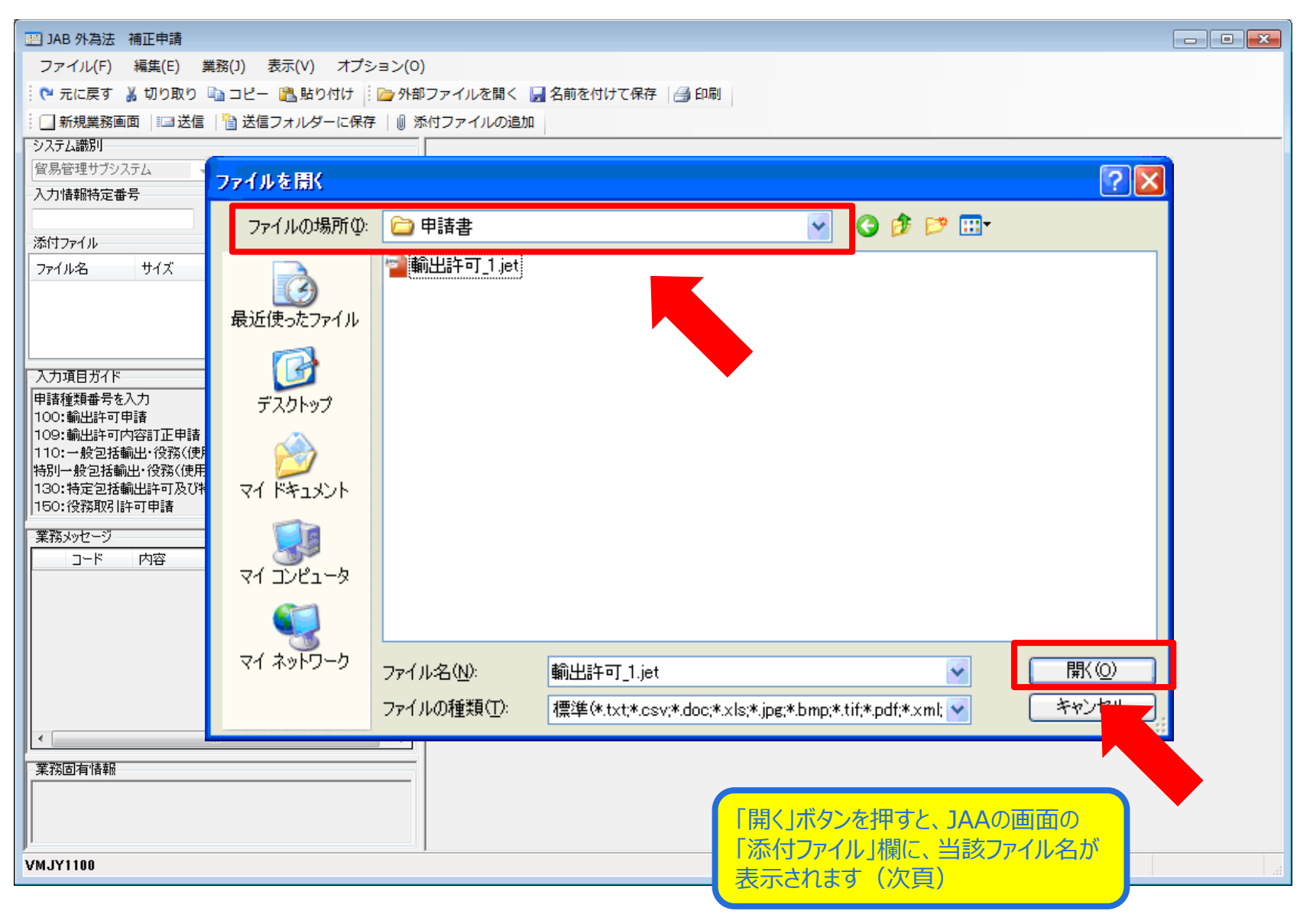

## 「JAA 新規・電子ライセンスの訂正申請」画面にて、 「添付ファイル」欄に申請書ファイル等の申請書類が貼り付いたことを確認ください

| ころうからは、新規・电子フィビンズの目上中朝                            |                                                      |  |
|---------------------------------------------------|------------------------------------------------------|--|
|                                                   |                                                      |  |
|                                                   | ファイルを開く 🛃 名削を付けて休存 📑 印刷                              |  |
| :□ 新規業務画面   □ 送信   11 送信フォルターに保存   0 添            | 何ファイルの追加                                             |  |
| システム(1000)<br>一 の目前時間サゴミュフラナ                      |                                                      |  |
|                                                   |                                                      |  |
|                                                   |                                                      |  |
| 添付ファイル                                            |                                                      |  |
| ファイル名 サイズ                                         |                                                      |  |
| 輸出許可申請j 228KB                                     |                                                      |  |
|                                                   |                                                      |  |
|                                                   |                                                      |  |
| 入力項目ガイド                                           | 申請種類番号米 100                                          |  |
| 申請種類番号を入力                                         |                                                      |  |
|                                                   |                                                      |  |
| 109:輸出計可内容訂正申請<br>110:一般包括輸出・役務(使用に係るプログラム)取引許可及び |                                                      |  |
| 特別一般包括輸出・役務(使用に係るプログラム)取引許可申請                     | •                                                    |  |
| 130:特定包括輸出計可及び特定包括役務取引計可申請様式。 150:役務取引許可申請        |                                                      |  |
| 学 教えいわージ                                          | 「添付ファイル」欄に、申請書ファイル                                   |  |
| #439/9C /<br>コード 内容 処품 項目ID                       | (iet)等の送信したい申請書類が貼                                   |  |
|                                                   | $(Joc)(3) \ge 100(200 + 0.13) \ge 0.000(100)(0.000)$ |  |
|                                                   |                                                      |  |
|                                                   |                                                      |  |
|                                                   | ※一度に添りできるのは10MGまで。                                   |  |
|                                                   |                                                      |  |
|                                                   |                                                      |  |
| • • • • • • • • • • • • • • • • • • •             |                                                      |  |
| 業務固有情報                                            |                                                      |  |
|                                                   |                                                      |  |
|                                                   |                                                      |  |
|                                                   |                                                      |  |
| AW1A1100                                          |                                                      |  |

# 「申請種類番号」を入力します

| イル(F) 編集(F) 業務(1) 表示(V) オプミュン(O)                               |           |                            |                 |                   |          |        |
|----------------------------------------------------------------|-----------|----------------------------|-----------------|-------------------|----------|--------|
|                                                                |           |                            |                 |                   |          |        |
| に戻す 👗 切り取り 🗈 コピー 🖺 貼り付け 🛛 🗁 外部ファイルを開く 🚽 名前を付けて保存 🛛 🚑 印刷        |           |                            |                 |                   |          |        |
| 規業務画面   === 送信   🎦 送信フォルダーに保存   🖉 添付ファイルの追加                    |           |                            |                 |                   |          |        |
|                                                                | Гна       | 清積粕来早」の3桁け                 | · =             | なの ス カ エ          | 百日ガ      | イド友    |
| 7理サブシステム 🚽                                                     | 大昭        | は生気はらうのうけん。                | к /⊥/<br>Ш.(_i/ | ot)ト段(こ           | 記載       | tht-   |
| 摔時定番号                                                          |           | (9つか、中明音ノバ)。<br>*来早を変図ノださい | /v(.j           |                   | 「古し 単次 C | 51 L/C |
|                                                                | 「家工」      | 、宙与で唯認いたらい。                |                 |                   |          |        |
|                                                                |           |                            |                 |                   |          |        |
| 2名 サ1人<br>For由語は 228KB                                         |           |                            |                 |                   |          |        |
|                                                                |           |                            |                 |                   |          |        |
|                                                                |           |                            |                 |                   |          |        |
|                                                                | 梗類乗者      | ÷ж 100                     |                 |                   |          |        |
| 1日カイト                                                          |           |                            |                 |                   |          |        |
|                                                                |           |                            |                 |                   |          |        |
| 創出許可内容訂正申請<br>- 約匀 送給中, 29款/使用(-/彡ろつロど=) 、取引的可取び               |           |                            |                 |                   |          |        |
| 設定活動品は123%12月にほるプログラム/3251年11次0<br>・般包活輸出・役務(使用に係るプログラム)取引許可申請 |           |                            |                 |                   |          |        |
| 侍定包括輸出許可及び特定包括役務取引許可申請様式<br>△231回215寸中時                        |           |                            |                 |                   |          |        |
|                                                                |           |                            |                 |                   |          |        |
|                                                                |           |                            |                 |                   |          |        |
|                                                                | 管理サフ      | 7 - 申請書作成 Ver. 1.11.0      | 輸出許可            | 可申請様式             | (新しい月    | 時書)    |
| ファイル                                                           | ·(E) 編    | 編集( <u>E) 申請書(A) オプシ</u>   | コン(0            | ) その他(Q)          |          |        |
| · 中际                                                           | TEA:      | 様式番号 100                   | 面坐台             | TT SAWL           | A        |        |
|                                                                | 1992 B LL | 18.1 (1875) 100            | 2010/17         | <b>山</b> [ )四市.J/ | <u></u>  |        |
| 検証結果                                                           | 必須        | 項目                         | _               | 入力タイプ             | 字数       |        |
|                                                                |           | 整理番号                       |                 | システム              | -        |        |
|                                                                | ж         | 申請窓口コード                    |                 | 英数字               | 3:       |        |
| ]有情報]有情報                                                       |           | 委任バスワード                    |                 | 英数字               | 32       |        |
|                                                                |           | 申請者                        | 追加              | -                 | -        |        |
|                                                                |           | 申請者(1/5)                   | 削除              | -                 | -        |        |
|                                                                | Ψ         | 由該要区公                      |                 | <b>立</b> 動字       | 1:       |        |

19

# 「送信」ボタンを押します

| ファイル(F) 編集(E) 業務(J) 表示(V) オプション(O)                                 |    |
|--------------------------------------------------------------------|----|
| 🕐 元に戻す 👗 📅 🎭 🖓 コピー 🖺 貼り付け 👘 🍃 外部ファイルを開く 🚽 名前を付けて保存 🛛 🚑 印刷          |    |
| : □ 新規業務画面 :□ 送信 🎦 送信フォルダーに保存 🛛 添付ファイルの追加                          |    |
| システム識別                                                             |    |
| 留易管理サブシステム ▼ ● ● ● ● ● ● ● ● ● ● ● ● ● ● ● ● ● ●                   |    |
| 入力情報特定番号                                                           |    |
|                                                                    |    |
|                                                                    |    |
|                                                                    |    |
|                                                                    |    |
|                                                                    |    |
|                                                                    |    |
|                                                                    |    |
|                                                                    |    |
| 109:輸出許可內容訂正申請                                                     |    |
| 110:一般包括輸出・役務(使用に係るプログラム)取引許可及び<br> 特別 一般包括輸出・役務(使用に係るプログラム)取引許可申請 |    |
| 130:特定包括輸出許可及び特定包括役務取引許可申請樣式                                       |    |
| 150: 役務取引許可申請                                                      |    |
|                                                                    |    |
|                                                                    |    |
|                                                                    |    |
|                                                                    |    |
|                                                                    |    |
|                                                                    |    |
|                                                                    |    |
|                                                                    |    |
|                                                                    |    |
|                                                                    |    |
|                                                                    |    |
|                                                                    |    |
| VMJY1100                                                           | .a |

# 送信が完了すると、整理番号が表示されます

| III JAA 外為法 新規・電子ライセンスの訂正申請書送付結果情報                                                                                                    |        |
|----------------------------------------------------------------------------------------------------|--------|
| ファイル(F) 編集(E) 業務(J) 表示(V) オプション(O)                                                                                                    |        |
| 🕴 🍽 元に戻す 🥉 切り取り 🗈 コピー 🖺 貼り付け 🗄 🇁 外部ファイルを開く 🚽 名前を付けて保存 🛛 🚑 印刷                                                                                                    |        |
| … → 新規業務画面   === 送信   1 送信フォルダーに保存   1 添付ファイルの追加                                                                                                    |        |
| システム識別                                                                                                    |        |
| 貿易管理サブシステム -                                                                                                    |        |
| 入力情報特定番号                                                                                                    |        |
|                                                                                                    |        |
|                                                                                                    |        |
|                                                                                                    |        |
|                                                                                                    |        |
|                                                                                                    |        |
|                                                                                                    |        |
|                                                                                                    |        |
|                                                                                                    |        |
| ※申請に対し整理番号が発行されました。受付処理を行っております。<br>受付処理の結果(「受理待」又は「受付無効」)については、「申請考慮出」                                                                                                    |        |
| マロクロション マンクロション マンクレン マンクシン マンクション マンクレン マンクシン マンクシン マンクシン マンクシン マンクシン マンクシン マンクシン マンクシン マンクシン マンクシン マンクシン マンクシン マンクシン マンクシン マンクシン マンクシン マンクシン マンクシン マンクシン マンクシン マンクシン マンクシン マンクシン マンクシ |        |
| でした。<br>電認してください。なお、「JAP:外為法 進捗状況照会」業務でも確認すること<br>ができます                                                                                                    |        |
|                                                                                                    |        |
|                                                                                                    |        |
|                                                                                                    |        |
|                                                                                                    |        |
|                                                                                                    |        |
|                                                                                                    |        |
|                                                                                                    |        |
| 一番茶店 うからい してい しん しょう しん しん しょう しん しょう しょう しょう しょう しょう しょう しょう しょう しょう しょう                                                                                                    |        |
|                                                                                                    |        |
|                                                                                                    |        |
|                                                                                                    |        |
|                                                                                                    |        |
|                                                                                                    |        |
| VMJY1100                                                                                                    | ◎ 再送防止 |

#### JAAの送信後、システムから「受理待ち」の自動連絡メールが届いたらOKです!

| <ul> <li>■【NACCS-貿易管理サブシステム】進捗状況L受理待】のお知らせ</li> <li>ジァイル(E) 編集(E) 表示(V) 挿入(I) 書式(Q) ツール(I) アクショ</li> <li>ご 3. 返信(R) 1 3. 全員へ返信(L) 1 3. 転送(W) 1 3. 国本1 24. 1 1 1 1 1 1 1 1 1 1 1 1 1 1 1 1 1 1 1</li></ul>                                                       | - メッセージ (テキスト形式)                                                                                                    |  |  |  |  |  |  |
|----------------------------------------------------------------------------------------------------|----------------------------------------------------------------------------------------------------|--|--|--|--|--|--|
| 差出人:  announce@jetras-naccs.com 宛先: 'XXXXX@abc.jp'; 'YYYYY@efg.jp' CC: 件名: 【NACCS-貿易管理サブシステム】進捗状況[受理待]のお知らせ                                                                                                    | 送信日時: 2012/08/21 (火) 10:54                                                                                          |  |  |  |  |  |  |
| 電子申請の進捗状況をお知らせします。<br>株式会社 〇〇商事<br>代表取締役社長 輸入 太郎様(本人)                                                                                                    |                                                                                                    |  |  |  |  |  |  |
| 担当 安全保障輸出許可管理室 貿易 一郎様<br>整理番号[1234567890]は、受理待]] なりました。<br>申請窓口と担当審査者は、以下の通りです。<br>【申請窓口】<br>貿易経済協力局貿易管理部安全保障貿易審査課<br>担当者 審査 次郎<br>電話番号 03-XXXX-XXXX                                                                                                    | <mark>きファイルに入力された担当者メールアドレス</mark> と<br><b> 皆届出の際に登録されたメールアドレス</b> の<br><b> 行に</b> 送信されます。<br>用グループメールアドレスの登録も可能です。 |  |  |  |  |  |  |
| システムでの受付時間が平日の午後3時半を過ぎた場合は、担当審査者による審査は翌営業日に開始されます。(ただし、水産物輸入<br>割当てについては、申請期間か1日限りのものかめるため、平日の午後5時を過ぎた場合とします。)<br>添付書類を郵送又は直接提出する場合は、本メールを印刷の上、添付してください。<br>また、申請者(被委任者を含む)に変更があったときには、通達「特定手続等に係る申請者の届出について」に従って、速やかに申請者の<br>変更届出書を受付窓口(経済産業省貿易管理課)」に提出してください。 |                                                                                                    |  |  |  |  |  |  |
| <注意><br>このメールはシステムにより自動送信されています。<br>このメールに対して返信しないでください。<br>返信しても担当審査者には届きません。                                                                                                    |                                                                                                    |  |  |  |  |  |  |

## 新規申請の留意点

#### 新規申請後に、システムから「受付無効」のエラーメッセージが届いた場合、 「JAP 進捗状況照会」にて、「受付無効理由」を確認ください。

A) 申請書ファイルの「内容検証」ボタンを押していますか?

B) 申請書ファイル右肩には、「現在の様式:最新様式」と表示されていますか?

C) 「JAA 新規・電子ライセンスの訂正申請」で入力する3桁の申請種類番号は 正しいですか?

上記を確認しても、「受付無効理由」が不明の場合は、申請書ファイル(.jet)と 「JAP 進捗状況照会」で表示された受付無効理由の分かる画面キャ プチャ等を電子化・効率化推進室:bzl-qqfcbj@meti.go.jpへ送信 のうえ、お問い合わせください。